## Mathematica Download Instructions for Students

- 1) Get the "Server Name" from your teacher. You will need this to activate *Mathematica*.
- 2) Go to http://my.sduhsd.net
- 3) Click the "Files" button on the left hand side.
- 4) Choose "Basic Mode"
- 5) When prompted, enter the login name and password that you use to log into a school computer
- 6) You should see a folder on the left called "Student Software". Choose that, then "Mathematica"
- 7) You will see a "Windows" "Mac" and "Linux" folder. Choose the correct folder based on your type of computer then click the *Mathematica* file in there to download it.
- 8) After the download finishes, run the file and accept any prompts that come up to install *Mathematica*.
- After the installation, run *Mathematica*, and the first time it starts up, it will ask for an "Activation Key". Do not enter anything there, but click the "Other ways to activate" button at the bottom.
- 10) Choose "Connect to a Network License Server."
- 11) In the box for "Server Name" enter what your teacher gave you then click the "activate" button.

## Notes:

- You must be connected to the Internet for this to work.
- If *Mathematica* has trouble opening when connected to the school wireless network, try disconnecting and reconnecting to the network or restarting your computer.

## $\star$ Important $\star$

## Close the Mathematica program when you are not using it.

Our school district has a limited number of simultaneous users for *Mathematica*. You must be responsible about closing the program when it is not in use or it may prevent other teachers, students, and classes from doing what they need to do.